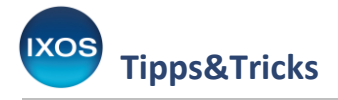

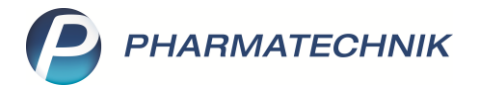

## Umsatzziele bei Lieferanten hinterlegen

Gute Konditionen bei den Lieferanten Ihrer Apotheke sind für die Wirtschaftlichkeit der Apotheke von großer Bedeutung.

Monatliche Umsatzziele sind dabei ein beliebtes Vertragsinstrument: Die Apotheke verpflichtet sich dabei, jeden Monat beim entsprechenden Großhändler einen festgelegten Einkaufswert zu überschreiten, erhält dafür aber auch

besonders günstige Einkaufskonditionen.

IXOS ermöglicht Ihnen, Umsatzziele bei Lieferanten zu hinterlegen und die aktuellen Umsätze jederzeit im Blick zu haben. Dies kann Ihnen die Entscheidung beim Zuordnen von Warenkörben zu verschiedenen Lieferanten erleichtern. In diesem Artikel lesen Sie, wie es geht.

Angaben zum Umsatzziel hinterlegen Sie in den Lieferanten-Kontakten.

Öffnen Sie die Kontakte entweder über das Menü Sortiment oder Beratung – oder aber direkt in der Warenlogistik mittels Kontextmenü (Rechtsklick auf den Lieferanten) oder Kontakte – Strg+F12.

| I Warenic | gistik                                                                                |                        |                            | ₿ ₽ ₽                           | ? © 🕁 🗙      |
|-----------|---------------------------------------------------------------------------------------|------------------------|----------------------------|---------------------------------|--------------|
| 二二        | ▶ <u>M</u> erkzettel ▶ <u>W</u> arenkorb ▶ <u>B</u> estellungen ▶ <u>L</u> ieferungen | ▶ <u>R</u> etouren ▶ A | rchi <u>v</u>              |                                 |              |
| lana      | Name                                                                                  | Lieferdatum            | Belegnummer                | AArt Pos                        | Wert         |
|           | Großhandel 1 Bearbeiten                                                               | 21.10.2021             | 741                        | 1                               | 14,45        |
| A         | Großhandel 2 👘 Kontakte                                                               | 27.07.2020             | / 11                       | 2                               | 23,61        |
|           | Großhandel 1                                                                          | 27.07.2020             | 85310                      | /B 1                            | 17,43        |
|           |                                                                                       |                        |                            |                                 |              |
|           |                                                                                       |                        |                            |                                 |              |
|           |                                                                                       |                        |                            |                                 |              |
|           |                                                                                       |                        |                            |                                 |              |
|           |                                                                                       |                        |                            |                                 |              |
|           |                                                                                       |                        |                            |                                 |              |
|           |                                                                                       |                        |                            |                                 |              |
|           |                                                                                       |                        |                            |                                 |              |
|           |                                                                                       |                        |                            |                                 |              |
|           |                                                                                       |                        |                            |                                 |              |
|           |                                                                                       |                        |                            |                                 |              |
|           |                                                                                       |                        |                            |                                 |              |
|           |                                                                                       |                        |                            |                                 |              |
|           |                                                                                       |                        |                            |                                 |              |
|           | Buchungsinformationen                                                                 |                        |                            |                                 |              |
|           | Mitarbeiter                                                                           |                        | Arbeitsplatz               |                                 |              |
|           |                                                                                       | I                      |                            |                                 |              |
| Strg      |                                                                                       | Dokument<br>anzeigen   | Faktura Rück-<br>meldungen | Rabatt Gemei<br>erfassen Wertbu | ichen        |
| Alt       |                                                                                       | Strg+F6                | Strg+F8 Strg+F9            | Strg+F10 Strg+                  | F11 Strg+F12 |

Auf der Seite **Konditionen** sehen Sie die bisher hinterlegten Konditionsvereinbarungen dieses Lieferanten aufgelistet, die aktuell gültige ist dabei mit einem grünen Häkchen in der Spalte **Aktiv** gekennzeichnet.

Bearbeiten Sie die aktuelle Konditionsvereinbarung mit **Details – F8** oder legen Sie bei Bedarf eine **Neue Vereinbarung – F3** an.

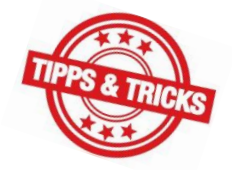

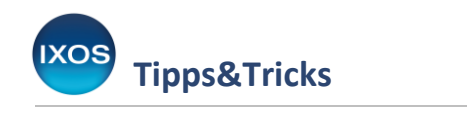

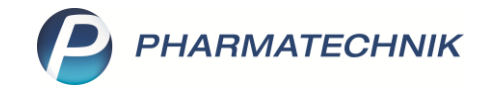

|                  | Warenlogistik >   | Lieferant | t                |             |   |                 |          |           |           | ß L 🖵          | ? © | )<br>दि | × |
|------------------|-------------------|-----------|------------------|-------------|---|-----------------|----------|-----------|-----------|----------------|-----|---------|---|
| Name             | e                 |           |                  |             |   |                 |          | PLZ       | Ort       | Telefonnummer  |     |         | 1 |
| Groß             | ihandel 1         |           |                  |             |   |                 |          | 03042     | Cottbus   | +49/(0)9734/86 |     |         | 1 |
| <u>S</u> tamm    | ndaten            | Kong      | litionen         |             |   |                 |          |           |           |                |     |         |   |
| Sende            | <u>p</u> arameter | Kondit    | tionsvereinbarun | gen         |   |                 |          |           |           |                |     |         |   |
|                  |                   | Aktiv     | Gültig ab        | Anlagedatun | n | Letzte Änderung | E        | Bemerkung |           |                |     |         |   |
| Lieferp          | oarameter         |           | 01.07.2020       | 03.07.2020  |   | 18.09.2020      |          |           |           |                |     |         |   |
| <u>V</u> ertrag  | gsdaten           |           | 04.05.2019       | 04.05.2019  |   | 06.09.2019      |          |           |           |                |     |         |   |
| K <u>o</u> ndit  | tionen            |           |                  |             |   |                 |          |           |           |                |     |         |   |
| A <u>n</u> geb   | ootslisten        |           |                  |             |   |                 |          |           |           |                |     |         |   |
| <u>E</u> instel  | llungen           |           |                  |             |   |                 |          |           |           |                |     |         |   |
| <u>Z</u> ahlur   | ngsverkehr        |           |                  |             |   |                 |          |           |           |                |     |         |   |
| <u>A</u> nschr   | riften            |           |                  |             |   |                 |          |           |           |                |     |         |   |
| <u>K</u> lassifi | ikationen         |           |                  |             |   |                 |          |           |           |                |     |         |   |
|                  |                   |           |                  |             |   |                 |          |           |           |                |     |         |   |
|                  |                   |           |                  |             |   |                 |          |           |           |                |     |         |   |
|                  |                   |           |                  |             |   |                 |          |           |           |                |     |         |   |
|                  |                   |           |                  |             |   |                 |          |           |           |                |     |         |   |
| 64.00            | Speichern         | Suchen    | Neue             | Löschen     |   | Info            | Vereinb. | Details   | Drucken   |                |     |         |   |
| Strg             | ap and faith      |           | Vereinb.         | a source of |   |                 | kopieren | Details   | 2. detern |                |     |         |   |
| Alt              |                   |           | F3               | F4          |   | F6              | F7       | F8        | F9        |                |     |         |   |

Auf der Seite **Allgemein** können Sie einige allgemeine Vertragsbedingungen hinterlegen. Unten auf der Seite finden Sie das Feld **Umsatzziel**. Hinterlegen Sie hier den vereinbarten monatlichen Nettobetrag und bestätigen Sie mit **Speichern – F1**.

| ✓ Warenlogistik >       | Lieferant > Konditionsvereinbarung  |                  | Ů L - ? © ₹                        | ×   |
|-------------------------|-------------------------------------|------------------|------------------------------------|-----|
| Lieferant               | Anlagedatum                         | Letzte Änderung  | Bemerkung                          | 1   |
| Großhandel 1            | 03.07.2020                          | 18.09.2020       |                                    | 2   |
| <u>A</u> llgemein •     | Allgemein                           |                  |                                    |     |
| Artikel <u>r</u> abatte | Anlagedatum                         | 03.07.2020       | Angelegt von Frau Voit, Agilmar    |     |
|                         | Letzte Änderung                     | 18.09.2020       | Geändert von Herr Jacobsen, Lenard |     |
| <u>M</u> onatsrabatte   | Gültig ab*                          | 01.07.2020       | <b>•</b>                           |     |
| <u>S</u> konto          | Bemerkung                           |                  |                                    |     |
|                         |                                     |                  |                                    |     |
| <u>G</u> ebühren        | Auftragsarten optimaler Lieferant   | Normal-Auftrag   |                                    |     |
|                         |                                     |                  |                                    | ð   |
|                         | Einschränkung auf Anbieter          | Name             | Anbieterr                          | nr. |
|                         |                                     |                  |                                    |     |
|                         |                                     |                  |                                    |     |
|                         |                                     |                  |                                    |     |
|                         | Rechnungsstellung                   | Sammelrechnung - | •                                  |     |
|                         | Rx-Hochpreisschwelle*               | Apo-EK 👻         | • 1.238,50 €                       |     |
|                         | Mind a share the set of the set     |                  | Correction for the firms           |     |
|                         | Mindestbestellwert zum              | •                |                                    |     |
|                         | initiaes,packargszani               |                  | i decanger providing               |     |
|                         | Durchschnittlicher Rx-Packungspreis | -                | ▼ € pro Monat                      |     |
|                         | Umsatzziel                          | 10.000,00        | Ø € pro Monat                      |     |
|                         |                                     |                  |                                    |     |
| Speighern               |                                     |                  |                                    |     |
| Strg Speichern          |                                     |                  |                                    |     |
| Alt F1                  |                                     |                  | F12                                |     |

PHARMATECHNIK GmbH & Co. KG

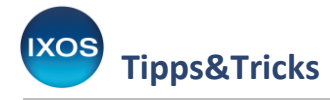

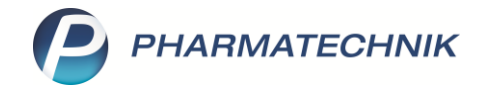

**Unser Tipp**: Hinterlegen Sie stets alle Details Ihrer Lieferantenverträge sorgfältig in den jeweiligen Konditionsvereinbarungen in IXOS. Die Seiten **Artikelrabatte**, **Monatsrabatte**, **Skonto** und **Gebühren** ermöglichen Ihnen die präzise Eingabe diverser Vertragsbestandteile.

Eine sorgfältige Lieferantenpflege in IXOS unterstützt Sie dabei, beim Wareneinkauf stets wirtschaftlich optimal zu entscheiden.

Ausführliche Informationen zu Konditionsvereinbarungen finden Sie in der <u>IXOS Onlinehilfe</u>.

Sie können weiterhin festlegen, welche Bedingungen zur Berechnung des aktuellen Umsatzes beim Vergleich mit dem Umsatzziel berücksichtigt werden sollen. Nutzen Sie dafür die Funktion **Einstellungen – Alt+F12**.

|      |             | Durchschnittlicher Rx-Pa | ckungspreis | •                  | € pro Monat |               |
|------|-------------|--------------------------|-------------|--------------------|-------------|---------------|
|      |             |                          | Umsatzziel  | 10.000,00 € pro Mo | nat         |               |
|      |             |                          |             |                    |             |               |
| Strg | Onlinehilfe |                          |             |                    |             | Einstellungen |
| Alt  | Alt+F1      |                          |             |                    |             | Alt+F12       |

Tragen Sie hier die zutreffenden Angaben entsprechend Ihres Lieferantenvertrags ein.

Dabei können Sie die Artikel- und Auftragsarten festlegen, die berücksichtigt werden sollen, eine Einstellung zur Berücksichtigung von Retouren vornehmen sowie eine Artikelselektion oder Angebotslisten ausschließen.

Bestätigen Sie Ihre Einstellungen mit Speichern – F1.

| Ş             | Warenlogistik > | Lieferant > Konditionsve                              | reinbarung > Einst   | ellungen            |                 |                  |                              | ß       | <u> </u> | Ð |
|---------------|-----------------|-------------------------------------------------------|----------------------|---------------------|-----------------|------------------|------------------------------|---------|----------|---|
| <u>U</u> msat | zziel           | Umsatzziel                                            |                      |                     |                 |                  |                              |         |          |   |
|               |                 | Bei Berechnung des aktuellen Umsatzes berücksichtigen |                      |                     |                 |                  |                              |         |          |   |
|               |                 |                                                       | Rx-Artikel           | 🗸 Rx-Hochpreisarti  | kel 🔽 S         | Sichtwahlartikel | <ul> <li>Freiwahl</li> </ul> | artikel |          |   |
|               |                 | Auftragsarten                                         | SO, DS, UW, ST, Norr | mal-Auftrag, VB, NL |                 |                  |                              |         |          |   |
|               |                 | Retouren bis                                          |                      | 0 Tage vor Monatsen | de berücksichti | gen              |                              |         |          |   |
|               |                 | Ausschlüsse                                           |                      |                     |                 |                  |                              |         |          |   |
|               |                 | Artikelselektion                                      |                      |                     |                 |                  |                              |         |          |   |
|               |                 | Angebotslisten                                        |                      |                     |                 |                  |                              |         |          |   |
|               |                 |                                                       |                      |                     |                 |                  |                              |         |          |   |
|               |                 |                                                       |                      |                     |                 |                  |                              |         |          |   |
|               |                 |                                                       |                      |                     |                 |                  |                              |         |          |   |
|               |                 |                                                       |                      |                     |                 |                  |                              |         |          |   |
| Strg          | Speichern       |                                                       |                      |                     |                 |                  |                              |         |          | - |
| Alt           | F1              |                                                       |                      |                     |                 |                  |                              |         |          |   |

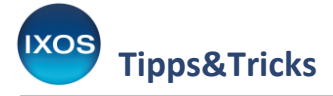

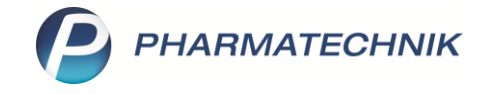

## Aktuelle Lieferanten-Umsätze einsehen

Bei der Erreichung des Umsatzzieles unterstützt Sie IXOS mit der Möglichkeit, die aktuellen Lieferantenumsätze des laufenden Monats jederzeit einzusehen und mit dem hinterlegten Umsatzziel zu vergleichen. Zusätzlich können Sie sich diese Werte zu definierten Zeitpunkten innerhalb des Monats automatisch einblenden lassen.

Jederzeit einsehen können Sie die Umsätze in der Warenlogistik im Reiter Warenkorb mit Umsätze anzeigen – Strg+F6.

| 🤣 W  | /arenlogisti | k                                  |                          |      |                  |                  |          |             | ß       | 89  | ? © & | ×    |
|------|--------------|------------------------------------|--------------------------|------|------------------|------------------|----------|-------------|---------|-----|-------|------|
| 특    | •            | Merkzettel   Marenkorb  Merkzettel | stellungen 🕨 Lieferunger | n 🕨  | <u>R</u> etouren | ► Archi <u>v</u> |          |             |         |     |       |      |
|      | r            | Name                               |                          |      | Abruf            | Bestellschluss   | Tag      | Anlagedatum | AArt    | Pos | Wert  |      |
|      |              | Großhandel 1                       |                          |      | 13:30            | 14:15            | heute    |             |         | 0   | 0,00  |      |
| lee. |              | Großhandel 1                       |                          |      | 14:45            | 15:00            | heute    |             |         | 0   | 0,00  | =    |
| â 📹  | -            | Großhandel 2                       |                          |      | 14:45            | 15:00            | heute    |             |         | 0   | 0,00  |      |
|      |              | Großhandel 1                       |                          |      | 16:00            | 16:15            | heute    |             |         | 0   | 0,00  |      |
|      |              | Großhandel 3                       |                          |      | 16:00            | 16:15            | heute    |             |         | 0   | 0,00  |      |
|      |              | Großhandel 1                       |                          |      | 18:00            | 18:15            | heute    |             |         | 0   | 0,00  |      |
|      |              | Großhandel 3                       |                          |      | 18:00            | 18:15            | heute    |             |         | 0   | 0,00  |      |
|      |              | Großhandel 1                       |                          |      | 10:35            | 11:00            | morgen   |             |         | 0   | 0,00  |      |
|      |              | Großhandel 2                       |                          |      | 11:00            |                  | morgen   |             |         | 0   | 0,00  |      |
|      |              | Großhandel 1                       |                          |      | 13:30            | 14:15            | morgen   |             |         | 0   | 0,00  |      |
|      |              | Großhandel 1                       |                          |      | 14:45            | 15:00            | morgen   |             |         | 0   | 0,00  |      |
|      |              | Großhandel 2                       |                          |      | 14:45            | 15:00            | morgen   |             |         | 0   | 0,00  |      |
|      |              | Großhandel 1                       |                          |      | 16:00            | 16:15            | morgen   |             |         | 0   | 0,00  |      |
|      |              | Großhandel 3                       |                          |      | 16:00            | 16:15            | morgen   |             |         | 0   | 0,00  |      |
|      |              | Großhandel 1                       |                          |      | 18:00            | 18:15            | morgen   |             |         | 0   | 0,00  |      |
|      |              | Großhandel 3                       |                          |      | 18:00            | 18:15            | morgen   |             |         | 0   | 0,00  |      |
|      |              |                                    |                          |      |                  |                  |          |             |         |     |       |      |
|      |              |                                    |                          |      |                  |                  |          |             |         |     |       |      |
|      |              |                                    |                          |      |                  |                  |          |             |         |     |       |      |
|      |              |                                    |                          |      |                  |                  |          |             |         |     |       |      |
|      |              |                                    |                          |      |                  |                  |          |             |         |     |       |      |
|      |              |                                    |                          |      |                  |                  |          |             |         |     |       | -    |
| Stra | Trefferliste |                                    | Durchschn.               | Um   | satz Au          | Iftragsart Op    | imierung |             | Rabatt  |     | Kont  | akte |
|      | aufrufen     |                                    | Packungspr.              | anze | igen             |                  |          | 6           | rfassen |     |       |      |
| Alt  | Strg+F1      |                                    | Strg+F5                  | Strg | +F6 S            | strg+F7 S        |          |             |         |     | Strg+ | F12  |

Es öffnet sich das Fenster **Aktuelle Umsätze anzeigen**, in dem Sie für die Lieferanten, bei denen ein Umsatzziel hinterlegt ist, den aktuellen Umsatz des laufenden Monats im Vergleich zum Umsatzziel angezeigt bekommen.

| Aktuelle Umsätze anzeigen |                  |                  |                   | 2                 |
|---------------------------|------------------|------------------|-------------------|-------------------|
| Name                      | Umsatzziel aktue | eller Umsatz ca. | Differenz (€) ca. | Differenz (%) ca. |
| 🄧 Demo                    | 10.000,00        | 3.577,03         | -6.422,97         | -64,23            |
|                           |                  |                  |                   |                   |
|                           |                  |                  |                   |                   |
|                           |                  |                  |                   |                   |
|                           |                  |                  |                   |                   |
|                           |                  |                  |                   |                   |
|                           |                  |                  |                   |                   |
|                           |                  |                  |                   | Schließen         |
|                           |                  |                  |                   | F12               |
|                           |                  |                  |                   |                   |

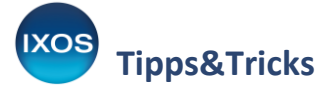

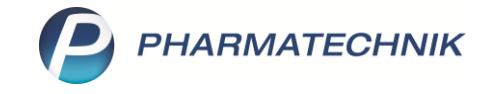

Eine automatische Anzeige dieses Hinweisfensters können Sie in den **Systemeinstellungen** konfigurieren. Navigieren Sie dort über das Menü **Sortiment** zur **Warenlogistik**.

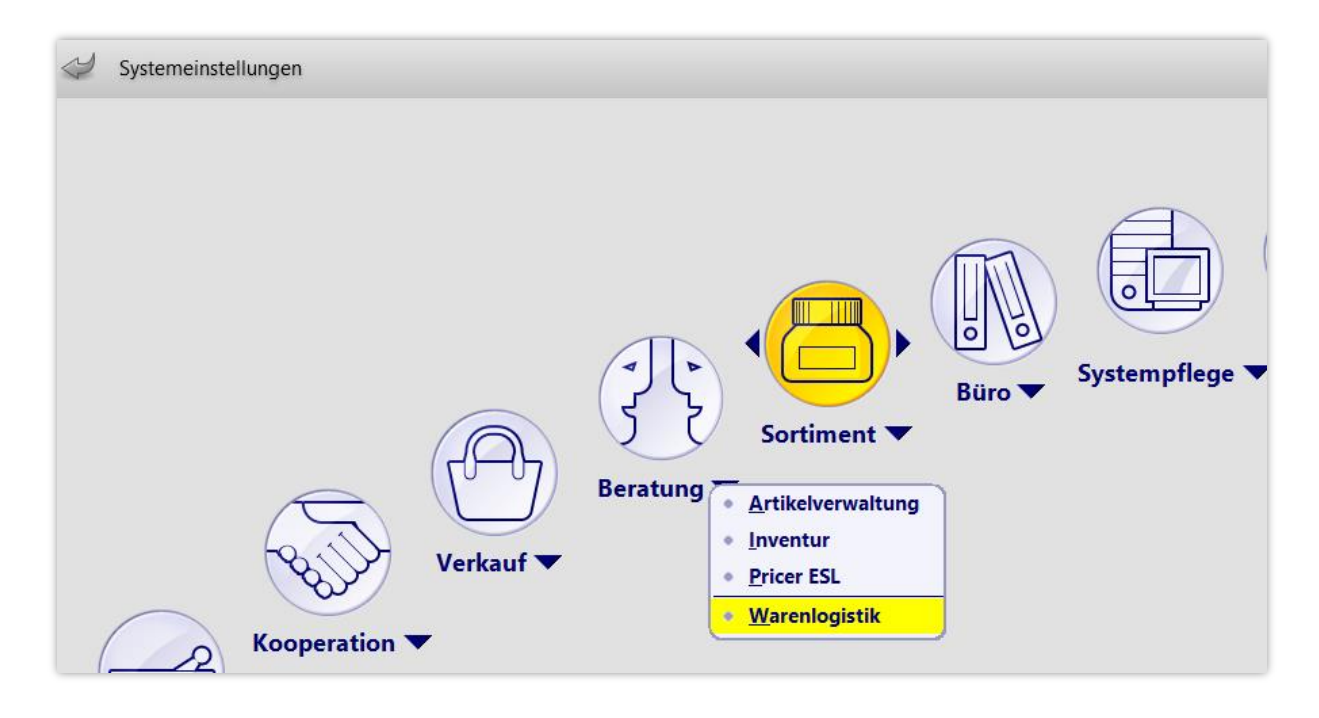

Wählen Sie als Gültigkeitsbereich den gewünschten Arbeitsplatz.

Auf der Seite **Hinweise** wählen Sie dann aus, ob Lieferantenumsätze täglich angezeigt werden sollen ("immer"), zu keiner Zeit ("nie") oder wahlweise erst 5, 10, 15 oder 20 Tage vor Monatsende.

So erscheint beispielsweise bei einer Auswahl von "ab 10 Tage vor Monatsende" der Umsatz-Dialog einmal täglich beim Start der Warenlogistik, sobald nur noch 10 Tage bis Monatsablauf verbleiben.

| Systemeinstellungen >     | Sortiment: Warenlogistik            |     | ð A g                         | ? @ & ×             |
|---------------------------|-------------------------------------|-----|-------------------------------|---------------------|
|                           |                                     |     | Gültigkeitsbereich:<br>KAS101 | ▲ <u>15</u><br>▼ 60 |
| Hinweise ┥                | Hinweise                            |     |                               |                     |
| online-Anfrage/Bestellung |                                     |     |                               |                     |
|                           | Lieferantenumsätze täglich anzeigen | nie |                               |                     |

Die Anzeige des aktuellen Lieferanten-Umsatzes sowie des hinterlegten Umsatzziels ist Teil des Berechtigungskonzeptes und somit autorisierten Mitarbeitern vorbehalten. Nutzen Sie das Modul **Arbeitsplatzschutz** mit Berechtigungskonzept, dann ist dieses Recht für die Rollen "Leiter" und "Umsatzbeauftragter" bereits aktiviert.

Mitarbeiter ohne Berechtigung sehen im Fenster **Aktuelle Umsätze anzeigen** nur die Differenzen in € und % zum hinterlegten Umsatzziel.